## Illinois Comptroller Payment Search

Comptroller's Vendor Payment website: https://illinoiscomptroller.gov/vendor-services/vendor-payments-new

- Enter in Agency's FEIN (TIN), organizational name, answer the security question, then click "Submit"
- Select "Payment Search"
- Select "340 Attorney General" from the Agency dropdown menu
- Select "Find Warrants"

If you see the payment listed, it is on its way either by check or direct deposit.

If you do not see the payment listed, click on the "Pending Payments". The payment may be pending release from the Comptroller's Office.

If it is not pending, then it has not been released at the time of the search.